お知らせ

変更時期:令和7年1月27日掲示分より

函館開発建設部のオープンカウンター方式による発注について 見積依頼書等関係資料(公示用設計書、仕様書等)の配布方法が メールによる配布から、「調達ポータル」のホームページから 直接ダウンロードしていただく方法に変更になります。 ※ダウンロードにあたり、事前登録は不要です。

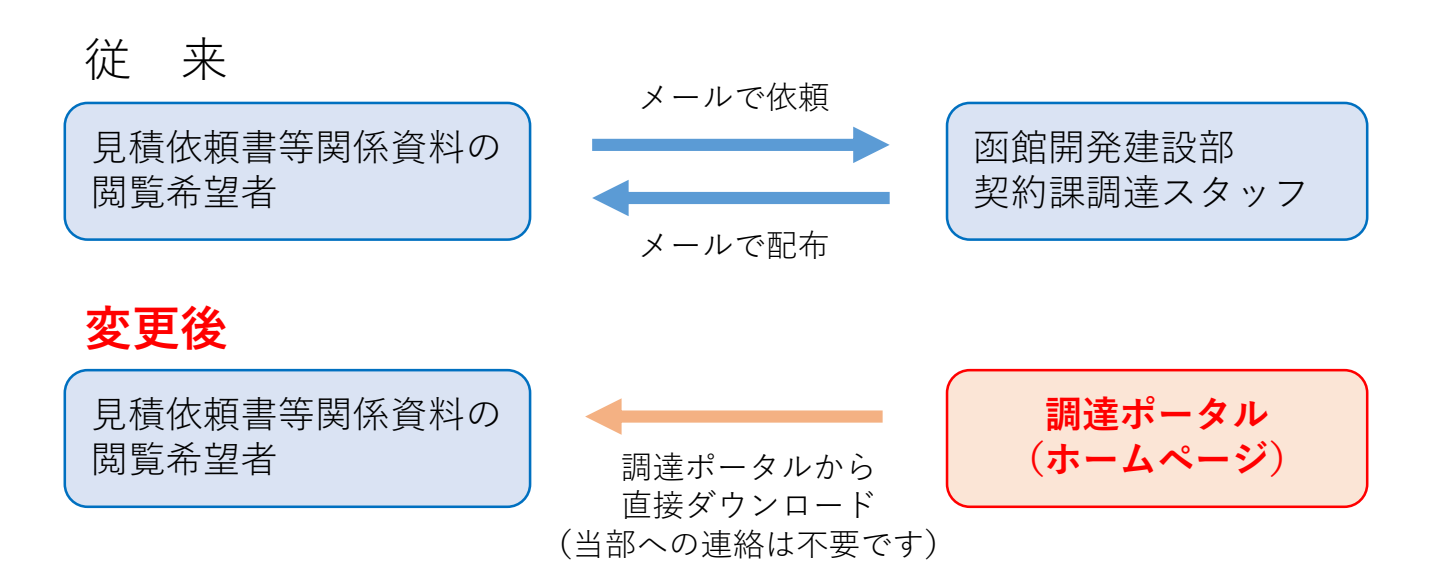

発注情報については、従来どおり函館開発建設部のホームページで公表します。 函館開発建設部ホームページ(下記リンクをクリックすると開きます) <u>https://www.hkd.mlit.go.jp/hk/keiyaku/m8lgt80000001avh.html</u>

インターネット環境がない等で直接来庁された場合の対応は、従来どおり紙での配布となります。 ※令和7年1月27日以降はメールによる配布は行いませんので留意願います。

ご不明な点等ございましたら契約課調達スタッフまでお問い合わせ下さい。 電話 0138-42-7525

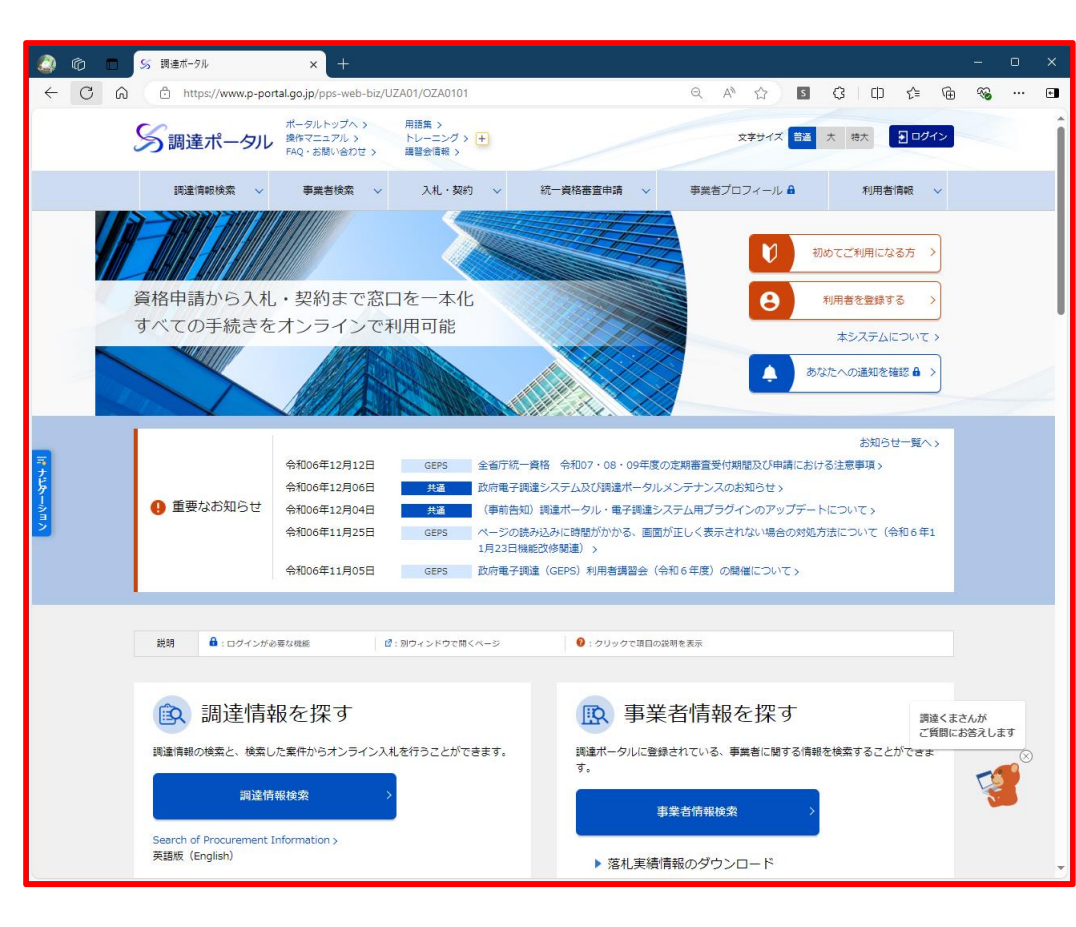

調達ポータル(下記リンクをクリックすると開きます) https://www.p-portal.go.jp/pps-web-biz/UZA01/OZA0101

作業方法については次ページ以降を参照ください。

## 調達ポータルからの見積依頼書等(公示用設計書、仕様書等)ダウンロード方法

調達ポータルを開き「調達情報検索」を クリックします。

調達ポータルのアドレス

<u>https://www.p-portal.go.jp/pps-web-biz/UZA01/OZA0101</u> クリックすると開きます

< 留意事項 >

行っていただける作業は、ダウンロードのみです。 **GEPSによる見積書の提出には対応しておりません。** 入札書等受付開始日時、入札書等受付締切日時、開札予 定日時は、システム上入力必須項目であるため、入力し ているものです。

┃GEPSにより提出された見積書は、<u>無効</u>とな ┃りますのでご注意下さい。

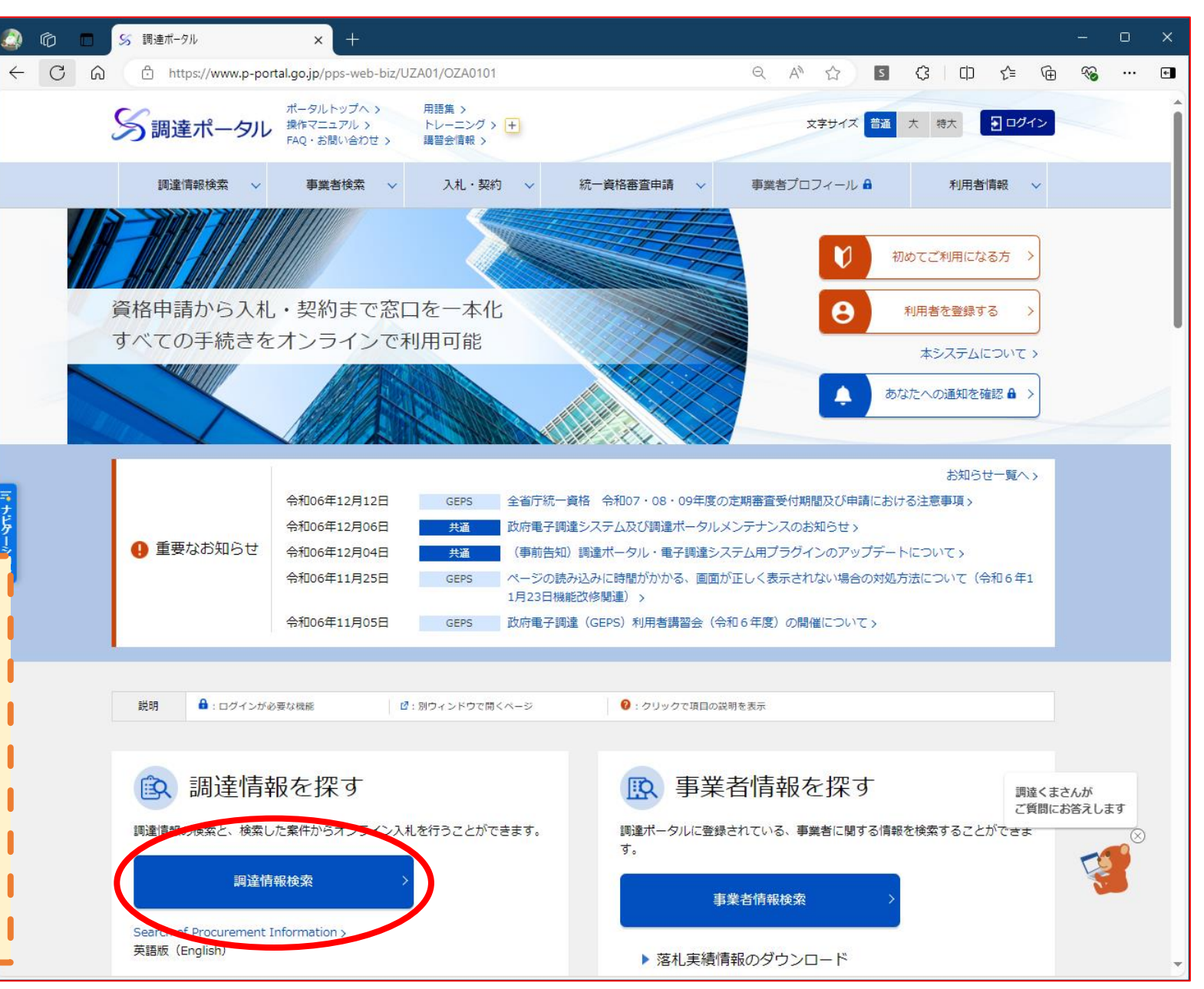

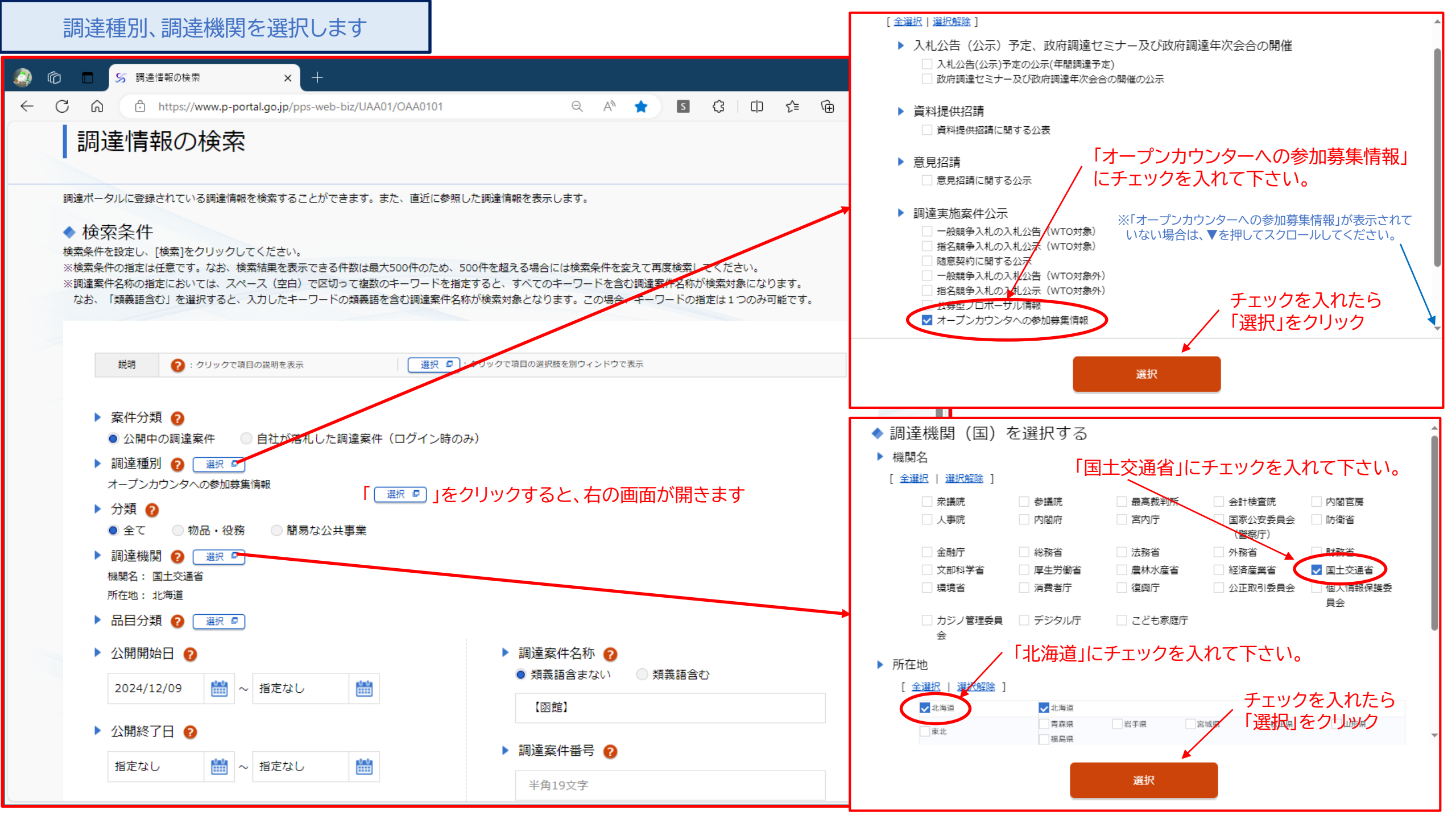

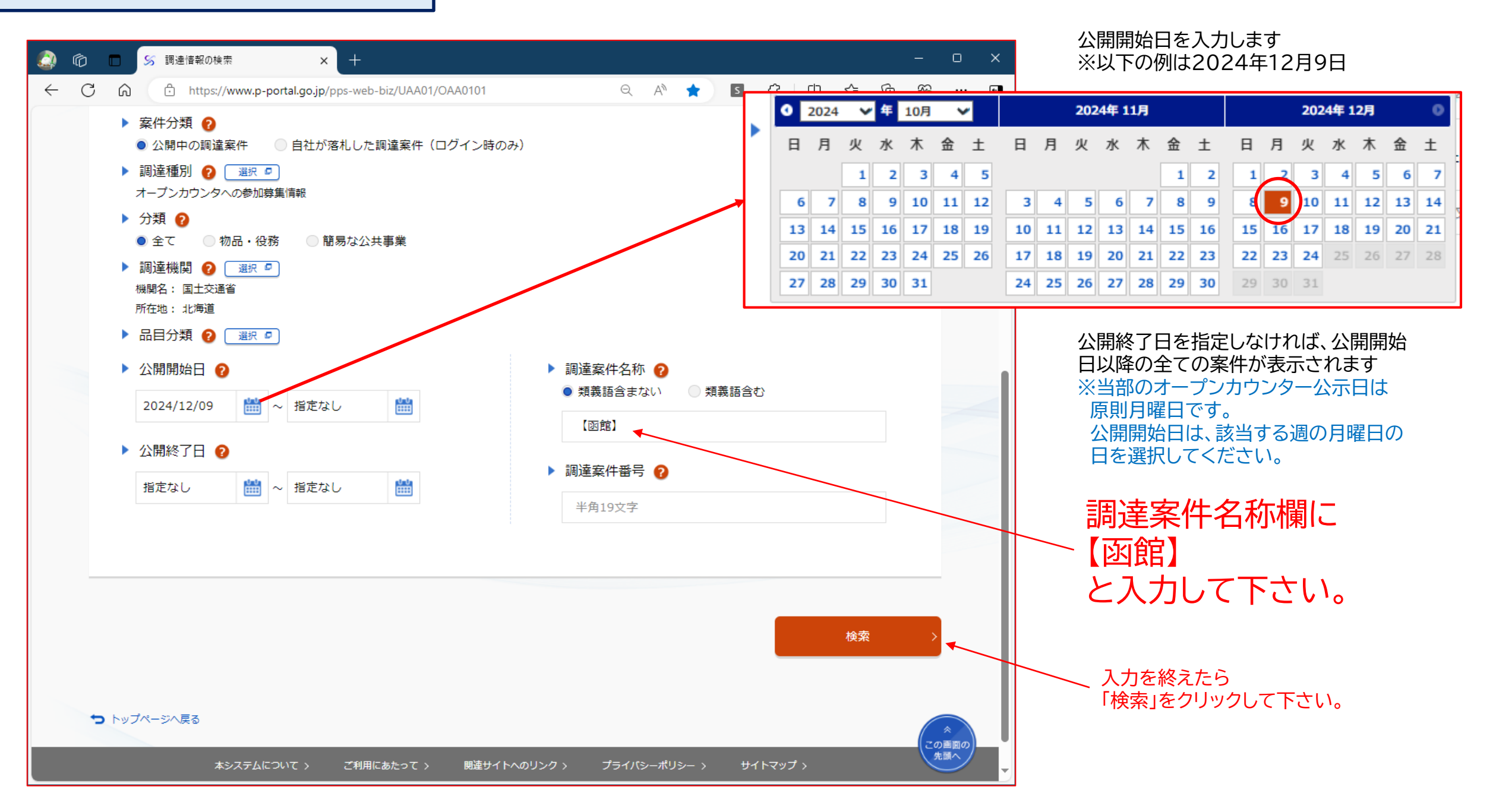

## 調達案件名称の公示本文ダウンロード

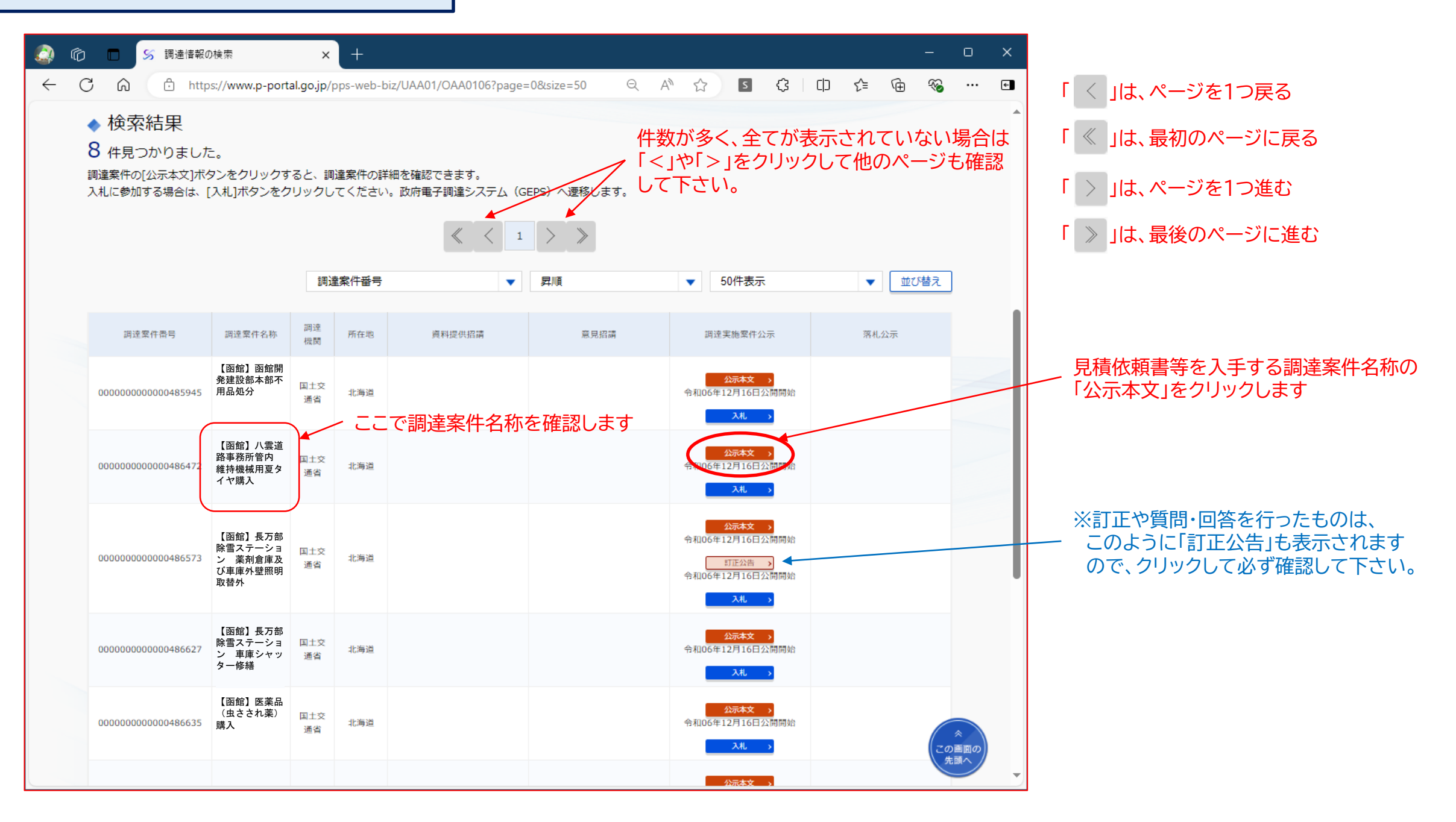

| <br>← | <ul> <li>S 調達情報の詳細</li> <li>C ① https://www</li> </ul> | × +<br>.p-portal.go.jp/pps-web-biz/UAA01/OAA0104?                                                                                            |                             | Q A 12 S (3                                                                                    | :<br>□ ¢ @ % … (                                        | ×                                                          |                            |                             |                   |  |  |
|-------|--------------------------------------------------------|----------------------------------------------------------------------------------------------------|-----------------------------|------------------------------------------------------------------------------------------------|---------------------------------------------------------|------------------------------------------------------------|----------------------------|-----------------------------|-------------------|--|--|
|       | 調達情報の詳                                                 | 細                                                                                                    |                             |                                                                                                |                                                         |                                                            |                            |                             |                   |  |  |
|       | 調達案件番号                                                 | 000000000000486627                                                                                                    |                             | 🔬 🖒 🗖 🏷 調達情報                                                                                   | の詳細 🗙 🎦 連続                                              | 格先情報入力方法選択                                                 | × +                        | -                           | - o x             |  |  |
|       | 調達種別                                                   | オープンカウンタへの参加募集情報                                                                                                    |                             |                                                                                                | os://www.geps.go.jp/biz-co                              | २ A <sup>N</sup> ☆ S                                       | ¢   Φ                      | £≡ @ (                      | … ₪               |  |  |
|       | 分類                                                     | 物品・役務                                                                                                    |                             | 砂政府電子調達(GEPS)                                                                                  | ペータルトップへ ピー 操作マニュアル ピー<br>問語集 ピー FAQ・お問い合わせ ピー          |                                                            |                            | 文字サイズ                       | 着通 大 特大           |  |  |
|       | 調達案件名称                                                 | 【函館】八雲道路事務所管内 維持機械用夏2                                                                                                    | タイヤ購入                       |                                                                                                |                                                         |                                                            |                            |                             |                   |  |  |
|       | 公開開始日                                                  | 令和06年12月16日                                                                                                    | 公開終了日                       | ▲ 理格尤慎報人力。<br>                                                                                 | り法選択                                                    |                                                            |                            |                             |                   |  |  |
|       | 調達機関                                                   | 国土交通省                                                                                                    |                             | <ul> <li>◆ 調達案件情報</li> <li>         IBIER (4) (2) (2) (2) (2) (2) (2) (2) (2) (2) (2</li></ul> | =  古地域田百々イヤ勝 λ                                          |                                                            |                            |                             |                   |  |  |
|       | 調達機関所在地                                                | 北海道                                                                                                    |                             | 府省等名称                                                                                          | 【四時】 八芸垣町事初所官府 m<br>国土交通省                               | 时候似而友之子飞舟八                                                 |                            |                             |                   |  |  |
|       | 公告内容                                                   | GEPSによる見積書の提出には対応しておりません<br>合上、入力必須なため、適当な日付を入力している<br>GEPSにより提出された見積書は無効となります。<br>オープンカウンター方式の発注情報は、国土交通省<br>https://www.hkd.mlit.go.jp/ab/ | )。 (入札書等<br>(けです)<br>北海道開発局 | 公開期間<br>ダウンロードをするためには、連絡先情報<br>○ 電子調達システムに登録している連絡<br>● 連絡先情報をはじめから入力する ◀                      | 令和06年12月16日 ~ 令和07年01月08<br>&の入力が必要となります。<br>洗情報を利用する ◀ | <ul> <li>電子調達シス</li> <li>こちらを選択</li> <li>初めての利用</li> </ul> | テムに登録し<br>して下さい。<br>の場合はこれ | っている場合<br>・・・ 次ペ-<br>5らを選んて | は<br>-ジ②<br>※下さい。 |  |  |
|       | 調達資料1                                                  | 調達資料1ダウンロードURL>                                                                                                    |                             |                                                                                                |                                                         | ※電子調達シ<br>毎回こちら                                            | ステムに登録<br>を選択するこ           | 記ていない<br>とになりま              | 場合は<br>す。         |  |  |
|       | 調達資料 2                                                 | 調達情報の詳細画面が開いたら                                                                                                    |                             |                                                                                                |                                                         |                                                            |                            | ···· 次ペ·<br>_               | ージ(1)             |  |  |
|       | 調達資料3                                                  | クリックします                                                                                                    | 16                          |                                                                                                |                                                         | 選択を終えたら                                                    | クします /                     |                             |                   |  |  |
|       | 調達資料4                                                  |                                                                                                    | l                           |                                                                                                |                                                         |                                                            |                            |                             |                   |  |  |
|       | 調達資料5                                                  |                                                                                                    |                             |                                                                                                |                                                         | •                                                          |                            |                             |                   |  |  |

## ①「連絡先情報をはじめから入力する」を選択した場合

| 🏩 🔞 🗖 🏹 ijizitia                                                 | 服の詳細 × 🗋 利用者情                                         | 青報入力                          | × +         |                              | -           | ο    | ×        |
|------------------------------------------------------------------|-------------------------------------------------------|-------------------------------|-------------|------------------------------|-------------|------|----------|
| ← C ⋒ ⊡ ht                                                       | ttps://www.geps.go.jp/biz Q A                         | ি 🗘 💈                         | \$ D        | € @                          | ~           |      | <b>(</b> |
| 砂 政府電子調達(GEPS) ♯                                                 | ペータルトップへ 値 操作マニュアル 値<br>問題集 値 FAQ・お問い合わせ 値            |                               |             | 文字サイ                         | ズ 普通        | 大 †  | 時大       |
| 利用者情報入力                                                          |                                                       |                               |             |                              |             |      |          |
| 説明 必須 :入力必須項目                                                    |                                                       |                               |             |                              |             |      | -1       |
| ◆ 利用者情報                                                          |                                                       |                               |             |                              |             |      |          |
| 商号又は名称 必須                                                        | 0000株式会社                                              |                               |             |                              |             |      | 1        |
| 氏名 必須                                                            |                                                       |                               |             |                              |             |      |          |
| 電話番号 必須                                                          | 1234-56-7890                                          |                               | 連絡カ         | <sup>ヾ</sup> とれる<br>↓<br>者様の | <b>キ</b> 。の |      |          |
| メールアドレス 🛷                                                        | ☆☆☆☆@□□□□.00.jp                                       |                               |             |                              |             |      |          |
| 調達案件の仕様書等が訂正又は取消された<br>属部署名も合わせて入力してください。<br>また、「氏名」、「電話番号」、「メール | - 場合等、 宮側から確認の連絡を行う場合がありま<br>レアドレス」は、 連絡がとれる担当者情報を入力し | <u>すので、「商号</u> 又は名称<br>てください。 | ▶」は略称ではなく、量 | 登記した内容を入                     | 力すると        | ともに、 | 所        |
| 戻る                                                               |                                                       |                               |             |                              | <i>х</i>    | ~    |          |

利用者情報欄(商号又は名称、氏名、電話番号、メールアドレス)を 入力後、「次へ」をクリックして下さい。 ※氏名、電話番号、メールアドレスは、連絡がとれるご担当者様のもの を入力して下さい。

## ②「電子調達システムに登録している連絡先情報を利用する」を選択した場合

| ٨               | Ø                          |                        | <del>%</del> I         | 達情報の                  | )詳細                     |               | ×              | s            | 電子証明          | 身の種別                    | 選択           | ×             | +            |            | -    | Ο               | × |
|-----------------|----------------------------|------------------------|------------------------|-----------------------|-------------------------|---------------|----------------|--------------|---------------|-------------------------|--------------|---------------|--------------|------------|------|-----------------|---|
| ~               | С                          | ଜ                      | e                      | ) http                | s://www                 | .p-p          | Q              | A»           |               | S                       | €            |               | ť≡           | Ē          | ~    |                 | • |
| <b> </b> 霍      | 了                          | 証明                     | 月書                     | の種                    | 重別;                     | 選択            | 7              |              |               |                         |              |               |              |            |      |                 | * |
| お持ち             | の電子調                       | E明書・                   | マイナ                    | ンバーカ                  | ードの種                    | 訒を選           | 択してロ           | コグイ          | ンします。         |                         |              |               |              |            |      |                 |   |
|                 | ▶ 電子                       | 子証明                    | 書種別                    |                       |                         |               |                |              |               |                         |              |               |              |            |      |                 |   |
|                 | ₹ ●<br>10                  | 民間電音<br>ロカード!          | 子証明書<br>リーダー(          | 書(IC<br>CICカー         | ンカード)<br>ドが差され          | )<br>にているカ    | いご確認く          | ください         | ,) <u>°</u>   |                         |              |               |              |            |      |                 |   |
|                 | <b>ع</b> (                 | 民間電音<br>ログイン           | 子証明書<br>]ボタンを          | 書(ファ<br>ミクリック         | マ <b>イルタ</b> ー<br>フした後の | イプ)<br>画面で、   | 読み込む           | }対象の         | )ファイルね        | E指定し <sup>、</sup>       | てください        | L1.           |              |            |      |                 |   |
|                 | L<br>I<br>I<br>I<br>I<br>I | マイナン<br>(カード)<br>(た、[ロ | ンバーナ<br>リーダー <br>グイン]ア | リード<br>EICカー<br>ポタンをク | ドが差され<br>7リックし:         | いている力<br>た後の画 | ♪ご確認く<br>j面で、利 | くださ(<br>]用者詞 | ハ。<br>E明用パスワ  | 7ード (:                  | 半角数字4        | 4文字)を         | 入力して         | ください       | ),   |                 |   |
| 20:<br>それ<br>パン | 20年(令<br>1より前(<br>ノコンを)    | 3和2年)<br>に環境調<br>セットフ  | 1月6E<br>役定を行<br>アップす   | 3より、<br>うた場合<br>る ■   | 調達ポー<br>含は、再度           | タルお。<br>度環境を  | よび政府<br>:設定す   | 「電子!<br>る必要  | 周達シスラ<br>いありま | <sup>=</sup> ムの推<br>す。詳 | 愛環境力<br>細は以下 | が変更と<br>「の操作す | なりまし<br>7ニュア | ,た。<br>ルをご | 参照くた | ್ರಂ.            |   |
|                 |                            |                        |                        |                       |                         |               |                | %ם           | ブイン           |                         | > +          |               |              |            | 29   | *<br>画面の<br>記頭へ | • |
| 電子              | ≤証明                        | 月書                     | 種別                     | 川を道                   | 選択征                     | 後「            | -<br>-<br>-    | ガイ           | 、ン」           | を                       | クリ           | ック            | して           | ζ,         | 選折   | えし /            |   |

電子証明書種別を選択後「ログイン」をクリックして、選択した 方法により認証を行って下さい。 以下の様な場合は、調達ポータルから 通知メールが届きます。

(メール配信による通知)

・公示用設計書、仕様書等の変更 ・質問に対する回答を行った場合 など

その際、システムからメールが送信され ますので、ここには<u>必ずチェック</u>を入れ て下さい。

※システムからメールが配信された ときは、変更や質問回答が行われて いますので、必ず内容をご確認下さい。

|                                           | tps://www.geps.go.jp/biz ♀ A ☆ S                                                                                                    | 3 D | £≡ | ٩<br>٩ | ≈ …  |   |
|-------------------------------------------|----------------------------------------------------------------------------------------------------|-----|----|--------|------|---|
|                                           |                                                                                                    |     |    |        |      |   |
| 🕖 政府電子調達(GEPS)                            | ホータルトップへ 12 操作マニュアル 12<br>用語集 12 FAQ・お問い合わせ 12                                                                                      |     |    | 文字サイス  | く普通大 | 5 |
|                                           |                                                                                                    |     |    |        |      |   |
| 利用者情報確認                                   |                                                                                                    |     |    |        |      |   |
|                                           |                                                                                                    |     |    |        |      |   |
| ◆ 利用者情報                                   |                                                                                                    |     |    |        |      |   |
| 商号又は名称                                    | 0000株式会社                                                                                                    |     |    |        |      |   |
| 氏名                                        |                                                                                                    |     |    |        |      |   |
|                                           |                                                                                                    |     |    |        |      |   |
| 電話番号                                      | 1234-56-7890                                                                                                    |     |    |        |      |   |
| 電話番号<br>メールアドレス                           | 1234-56-7890<br>I☆☆☆☆@□□□□. OO. jp                                                                                                  |     |    |        |      |   |
| 電話番号<br>メールアドレス<br>ダウンロードした案件について訂正       | <ul> <li>1234-56-7890</li> <li>☆☆☆☆@□□□□□. ○○. jp</li> <li>・取消が行われた際に更新通知メールの配信を希望する</li> </ul>                                     |     |    |        |      |   |
| 電話番号<br>メールアドレス<br>ダウンロードした案件について訂正       | <ul> <li>1234-56-7890</li> <li>☆☆☆☆@□□□□□. OO. jp</li> <li>・取消が行われた際に更新通知メールの配信を希望する</li> </ul>                                     |     |    |        |      |   |
| 電話番号<br>メールアドレス<br>ダウンロードした案件について訂正       | <ul> <li>1234-56-7890</li> <li>□☆☆☆☆@□□□□□. OO. jp</li> <li>・取消が行われた際に更新通知メールの配信を希望する</li> </ul>                                    |     |    |        |      |   |
| 電話番号<br>メールアドレス<br>アウンロードした案件について訂正       | <ul> <li>1234-56-7890</li> <li>□☆☆☆☆@□□□□□.OO.jp</li> <li>・取消が行われた際に更新通知メールの配信を希望する</li> </ul>                                      |     |    |        |      |   |
| 電話番号<br>メールアドレス<br>アウンロードした案件について訂正<br>戻る | <ul> <li>1234-56-7890</li> <li>□☆☆☆☆@□□□□□.OO.jp</li> <li>・取消が行われた際に更新通知メールの配信を希望する</li> </ul>                                      |     |    |        | 次へ   |   |
| 電話番号<br>メールアドレス<br>ずウンロードした案件について訂正<br>戻る | <ul> <li>1234-56-7890</li> <li>↓☆☆☆☆@□□□□□.OO.jp</li> <li>・取消が行われた際に更新通知メールの配信を希望する</li> </ul>                                      |     |    |        | 次へ   |   |
| 電話番号<br>メールアドレス  ▼ プウンロードした案件について訂正       | 1234-56-7890<br> ☆☆☆☆@□□□□.OO.jp<br>・取消が行われた際に更新通知メールの配信を希望する                                                                       |     |    |        | 次へ   |   |
| 電話番号<br>メールアドレス ダウンロードした案件について訂正          | <ul> <li>11234-56-7890</li> <li>         は☆☆☆@□□□□□.OO.jp     </li> <li>         ・         取消が行われた際に更新通知メールの配信を希望する     </li> </ul> |     |    |        | 次へ   |   |
| 電話番号<br>メールアドレス<br>ダウンロードした案件について訂正<br>戻る | 1234-56-7890 ★★★★@□□□□.OO.jp ・取消が行われた際に更新通知メールの配信を希望する                                                                              |     |    |        |      |   |

ダウンロードしたファイルは 見積依頼書、公示用設計書等 となります。

各案件への参加にあたり 発注内容、提出を要する 書類、提出期限等につい ては、ダウンロードした ファイルをご確認ください。

詳細な操作方法は、調達ポータルの 操作マニュアルページをご覧下さい。

https://www.p-portal.go.jp/pps-webbiz/resources/app/html/manuals.html

システム操作についてご不明な点がある場合は 下記へお問い合わせください。

調達ポータル・電子調達システムヘルプデスク

- ・<u>フォームでのお問い合わせ</u>
- ・電話でのお問い合わせ
- 0570-000-683(ナビダイヤル)
- 03-4332-7803(IP電話等をご利用の場合)
- ・FAXでのお問い合わせ
- 017-731-3352
- 受付時間 平日 9時00分~17時30分

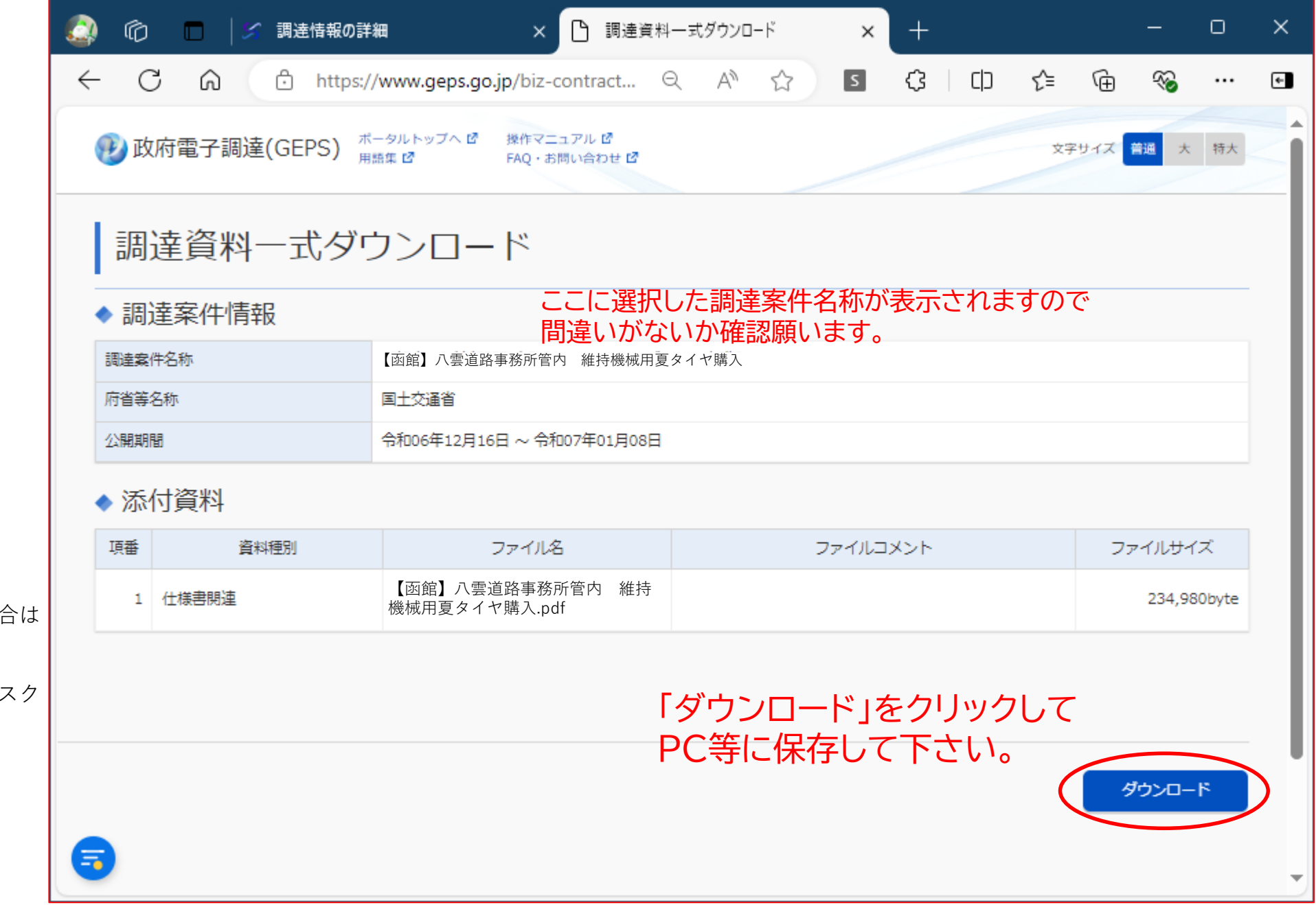